## Arten bestimmen mit ObsIdentify – Schritt für Schritt

## Startklar in wenigen Schritten:

- 1. Installieren Sie die App aus dem Appstore.
- 2. Legen Sie sich einen kostenfreien Account an.
- 3. Erlauben Sie in den Kamera-Einstellungen das GPS-Tracking für Fotos.

## Alles erledigt? Dann kann es losgehen!

Machen Sie ein Foto einer wildlebenden Art. Sie können das Foto direkt aus der App aufnehmen (blaues Kamera-Symbol links) oder ein zuvor aufgenommenes Bild aus Ihrer Galerie hochladen (blaues Foto-Symbol rechts).

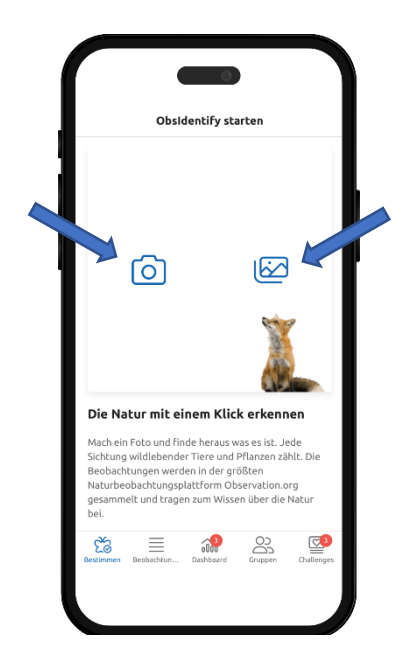

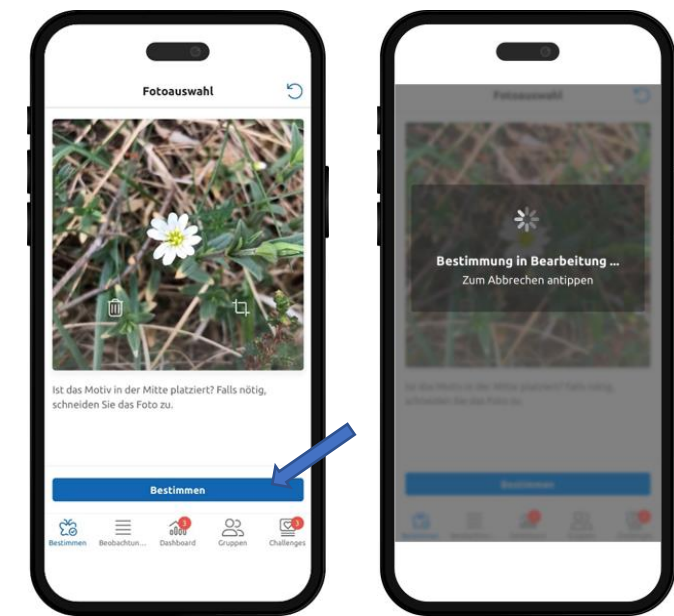

Platzieren Sie die Art möglichst mittig, dazu können Sie das Bild in der App zuschneiden. Passt? Dann lassen Sie die Art bestimmen. Dazu drücken Sie auf den blauen "Bestimmen"-Balken im unteren Bildrand.

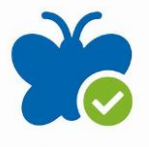

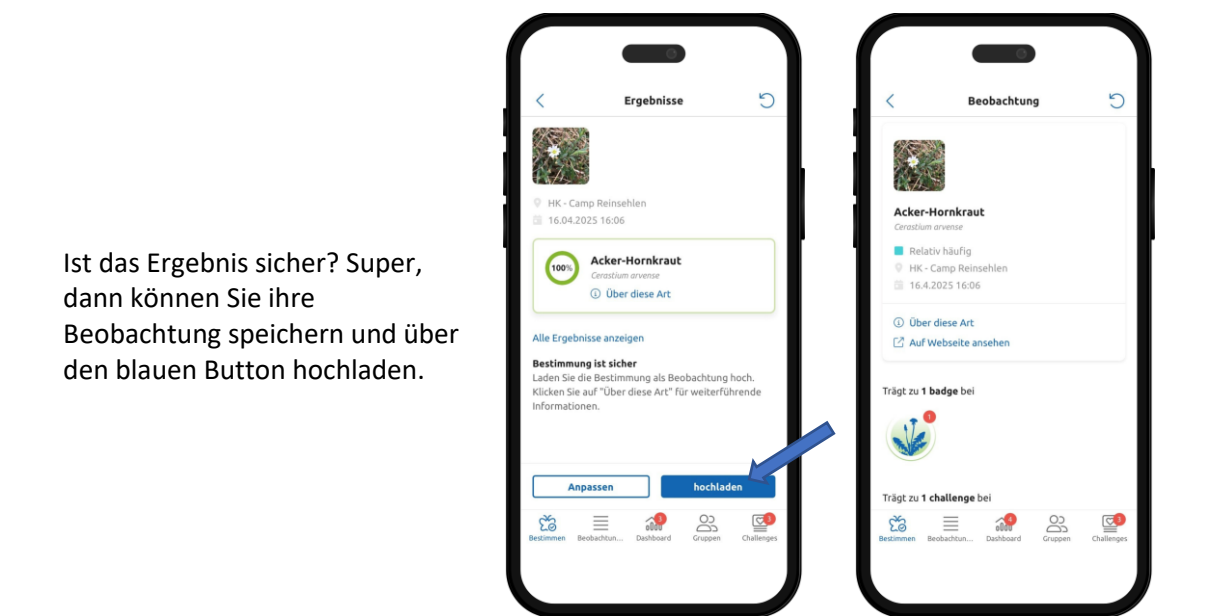

Das Ergebnis ist unsicher? Klicken Sie auf "Anpassen" und fügen Sie nach Möglichkeit weitere Bilder hinzu (bis zu fünf). Achten Sie auf klare, fokussierte Aufnahmen. Bei Blütenpflanzen helfen neben einem Bild der Blüte auch Aufnahmen von Blatt, Stängel und gesamtem Habitus bei der Identifizierung.

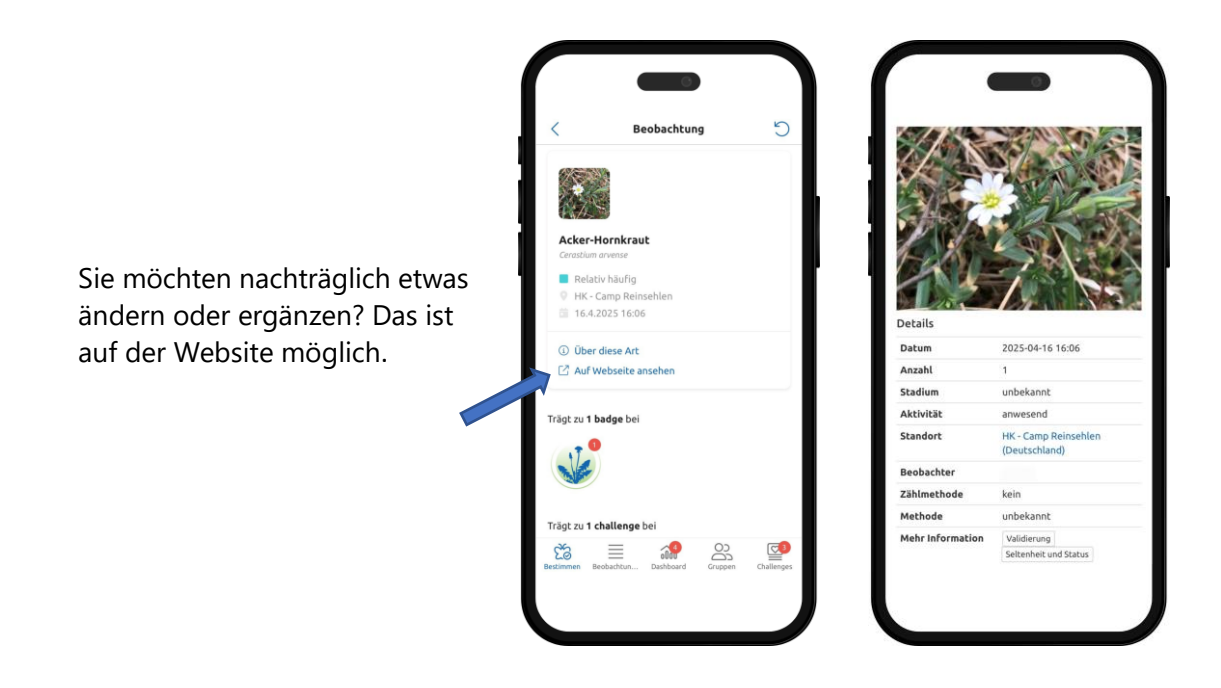

Viel Spaß beim Bestimmen und Erfassen!